# HOW TO DOCUMENT

# **PASSION DEALERSHIP WEBSITE - JUAL PUTUS**

# 1. PEMESANAN PAKET XSTREAM 2. PEMESANAN PAKET SATELLITE PARABOLA

# **TRANSVISION**

TRANSVISION MARET 2023

# **DAFTAR ISI**

| Ι. | Perr | nesanan                                 | .3  |
|----|------|-----------------------------------------|-----|
| A  |      | Pemesanan Paket Xstream                 | .3  |
|    | 1.   | Pemesanan Paket with Kode Bayar         | .4  |
|    | 2.   | Pemesanan Paket with OVO                | . 7 |
|    | 3.   | Pemesanan Paket with Deposit1           | 10  |
| В. |      | Pemesanan Paket DTH/Satellite Parabola1 | 13  |
|    | 1.   | Pemesanan Paket with Kode Bayar         | 4   |

# I. Pemesanan

Pada website Dealership, saat ini sudah bisa dilakukan pembelian paket langsung, baik paket minipack Xstream maupun DTH.

| <b>%</b> | Dealership                             | PEMESANAN > PAKET<br>Paket Tayang            |                              | 4              |                   |                      |                     | •                    | Master Dealer |
|----------|----------------------------------------|----------------------------------------------|------------------------------|----------------|-------------------|----------------------|---------------------|----------------------|---------------|
| 8        | Registrasi<br>Pemesanan 1              | Jenis Paket                                  | XSTREAM +                    | Boll           |                   |                      |                     |                      |               |
| (        | Pemesanan Paket                        | Unduh: Excel 🗸 Ha                            | Satelite Parabola<br>XSTREAM | 3              |                   |                      |                     |                      |               |
| 1        | Perangkat                              | Tampilkan 10 🗸 Data                          | _                            |                |                   |                      | Sea                 | rch:                 |               |
|          |                                        | Jenis Paket                                  | Nomor Order Nama             | S No H         | landphone : Email |                      | No<br>Kartu/Voucher | Nama Produk          | Durasi        |
|          | TRANSVISION                            | XSTREAM                                      | PX2023032000005              | Korlinah 8781  | anaanan kadina    | duttranevision on id | -                   | Xstream Gold         | 1 MONTH       |
|          |                                        | XSTREAM                                      | Px2023032000003 Karlinah     | Karlinah 8788  | 80330710 karlina  | n@transvision.co.id  | -                   | Xstream Gold         | 1 MONTH       |
| -        | Dealership                             | PEMESANAN > PAKET > PAKET X<br>Paket Xstream | STREAM                       |                |                   |                      |                     | •                    | Master Dealer |
| 0*       | Registrasi >                           | Jenis Paket                                  | Xstream                      | _              |                   |                      |                     |                      |               |
| <b>^</b> | Pemesanan 🗸                            | Email Pelanggan                              | wedanarande1000.samai        | loom           | 5 Cori            |                      |                     |                      |               |
|          | Paket                                  | Nama                                         | Mely                         |                |                   |                      |                     |                      |               |
| (E)      | Distribusi Perangkat                   | No Handphone                                 | 0838                         |                |                   |                      |                     |                      |               |
| =        | Perungkut                              |                                              | 💾 Beli Paket 📿 Bersihk       | an 🛛 🗙 Kembali |                   |                      |                     |                      |               |
|          | C 2023 Transvision AF Rights Reserved. | Unduh : Excel v Ha                           | laman S                      | l              |                   |                      |                     |                      |               |
|          |                                        | Tampilkan 10 🗸 Data                          |                              |                |                   |                      | :                   | Search:              |               |
|          |                                        | Nomor Order Ka                               | rtu/Voucher Nama Produk      | Durasi         | Harga             | Metode<br>Pembayaran | Kode Bayar          | Status<br>Pembayaran | Tanggal Beli  |
|          |                                        | /                                            |                              |                |                   | Tidak ada da         | ata                 |                      |               |
|          |                                        | Menampilkan 0 ke 0 dari                      | 0 data                       |                |                   |                      |                     |                      | Previous Next |

## A. Pemesanan Paket Xstream

- 1. Klik Pemesanan
- 2. Klik Paket
- 3. Pilih Jenis Paket: Xstream
- 4. Klik Beli
- 5. Ketik email pelanggan xstream dan klik Cari. Akan tampil nama dan No Handphone pelanggan
- 6. Klik Beli Paket

1. Pemesanan Paket with Kode Bayar

| Paket Xstream ×                                                                           | Konfirmasi Pembelian                                           | ×                |
|-------------------------------------------------------------------------------------------|----------------------------------------------------------------|------------------|
|                                                                                           | Nama Paket Xstream Gold                                        |                  |
| Nama Paket                                                                                | Durasi Xstream Gold 1 Bulan                                    |                  |
| Xstream Gold                                                                              | Harga Rp. 10000                                                |                  |
| Durasi                                                                                    | * Harga sudah termasuk ppn 11%                                 |                  |
| Xstream Gold 1 Bulan *                                                                    | Biaya Admin Rp. 0                                              |                  |
| large                                                                                     | Total Bayar Rp. 10000                                          |                  |
| Harga                                                                                     | Metode Pembayaran Kode Bayar                                   |                  |
| 10000                                                                                     | Pernyataan                                                     | 3                |
| Metode Bayar                                                                              | 🗹 Saya memahami dan menyetujui pembayaran.                     |                  |
| Kode Bayar *                                                                              | Н2 Е-П Р 3 Н2ЕНР                                               |                  |
|                                                                                           |                                                                |                  |
|                                                                                           | H Beli X Kemboli                                               |                  |
|                                                                                           |                                                                |                  |
| Dealership     Pembavaran > pembavaran > status     Pembavaran                            |                                                                | Master Dealer    |
|                                                                                           |                                                                |                  |
| 8+ Registrasi >                                                                           |                                                                |                  |
| 🖄 Permesanan 🗸 🗸 Kode Bayar Transaksi Permesanan anda adalah :                            | 4                                                              |                  |
| Pemesanan                                                                                 | 7608125246                                                     |                  |
| Paket Pastikan menggunakan kode bayar ini untuk menyelesaikan pembayaran transaks         | embelian Paket anda.                                           |                  |
| Distribusi Perangkat Cara Bayar Ok, Kembali ke menu Pembelian Paket                       |                                                                |                  |
| Perangkat >                                                                               |                                                                |                  |
| 5                                                                                         |                                                                |                  |
|                                                                                           |                                                                |                  |
| C 2020 Harrenson Al Bayra Baaryad                                                         |                                                                |                  |
|                                                                                           |                                                                |                  |
|                                                                                           |                                                                |                  |
| ← → C                                                                                     | ☆                                                              | ල ± 🐹 🧆 හු =     |
| For quick access, place your bookmarks here on the bookmarks toolbar. Manage bookmarks    |                                                                |                  |
|                                                                                           | ∨ LAYANAN ∨ TENTANG KAMI ∨ KARIR BER                           | RLANGGANAN Q ARA |
|                                                                                           |                                                                |                  |
|                                                                                           |                                                                |                  |
|                                                                                           |                                                                |                  |
| CARA BAYAR                                                                                |                                                                |                  |
|                                                                                           |                                                                |                  |
| 3 part                                                                                    | and the second second                                          |                  |
|                                                                                           |                                                                |                  |
|                                                                                           |                                                                |                  |
|                                                                                           |                                                                |                  |
| Pilih cara bayar Anda & nikmati mudahnya melakukan proses pembayaran TV Berlangganan TRAN | <b>SVISION</b> Anda secara mobile, setiap saat, kapan dan dima | ina saja         |
|                                                                                           | W 1/M                                                          | 1274             |

- 1. Pilih Paket Xstream yang akan dibeli:
  - Pilih Nama Paket : Misal Xstream Gold
  - Pilih Durasi Paket : Misal Xstream Gold 1 Bulan
  - Harga : Terisi otomatis oleh sistem
  - Pilih Metode bayar : Pilih Kode Bayar
- 2. Klik Beli
- 3. Ceklist Pernyataan persetujuan dan ketik captcha pada halaman Konfirmasi Pembelian. Klik Beli
- 4. Muncul Kode bayar
- 5. Klik Cara Bayar untuk mengetahui cara bayar, atau klik Kembali ke Menu Pembelian Paket

| PEMESANAN > PAKET<br>Paket Tayang                      |                                                  |                                       |                                          | (                                   | Son Test Perorangan Master Dealer |
|--------------------------------------------------------|--------------------------------------------------|---------------------------------------|------------------------------------------|-------------------------------------|-----------------------------------|
| Jenis Paket Pilih                                      | n Jenis Paket 🔹 🛛                                |                                       |                                          |                                     |                                   |
| Unduh: Excel v Halama                                  | an Saat Ini 🛛 Semua Halaman                      |                                       |                                          |                                     |                                   |
| Tampilkan 10 🗸 Data                                    |                                                  |                                       |                                          | Search:                             |                                   |
| Jenis Paket Non                                        | nor Order Nama                                   | No Handphone Email                    | No<br>Kartu/Vouci                        | Nama Produk                         | Durasi                            |
| XSTREAM PX20                                           | 023032100006 Mely                                | 08380                                 | ' n -                                    | Xstream Gold                        | 1 MONTH                           |
| Unduh : Excel V Halamar                                | n Saat Ini 🛛 Semua Halaman                       |                                       |                                          |                                     |                                   |
| Tampilkan 10 v Data<br>: Durasi : Harga                | Metode Kode Bayar -<br>Pembayaran                | Status Tgl Pembelian<br>Pembayaran    | Tgl Pembayaran                           | Search:<br>Status Al<br>Aktivasi Al | si 6                              |
| 1 MONTH 10000                                          | Kode Bayar 127608125246                          | Menunggu 2023-03-21 11:<br>Pembayaran | 47                                       | Tidak Aktif                         | Detail                            |
| Sealership                                             | PEMESANAN > PAKET > DETAIL PAKET<br>Detail Paket |                                       |                                          | -                                   | Master Dealer                     |
| & Registrasi >                                         | Jenis Paket                                      |                                       | No Order                                 |                                     |                                   |
| 🙆 Pemesanan 🗸 🗸                                        | XSTREAM                                          |                                       | PX2023032100006                          |                                     |                                   |
| Pemesanan                                              | Nama                                             |                                       | No Handphone                             |                                     |                                   |
| Paket                                                  | Moly                                             |                                       | 003061474463                             |                                     |                                   |
| Distribusi Perangkat                                   |                                                  |                                       | Email                                    |                                     |                                   |
| Perangkat >                                            |                                                  |                                       | Waqaaaaqagagagagagagagagagagagagagagagag |                                     |                                   |
|                                                        | No Kartu/Kode Voucher                            |                                       | Nama Produk                              |                                     |                                   |
|                                                        | -                                                |                                       | Xstream Gold                             |                                     |                                   |
| TRANSVISION<br>#1 2023 Transvision AR Rights Resourced | Durasi                                           |                                       | Harga                                    |                                     |                                   |
|                                                        | 1 MONTH                                          |                                       | 10000                                    |                                     |                                   |
|                                                        | Metode Pembayaran                                |                                       | Kode Bayar                               |                                     |                                   |
|                                                        | Kode Bayar                                       |                                       | 127608125246                             |                                     |                                   |
|                                                        | Status Pembayaran                                |                                       | Tanggal Pembelian                        |                                     |                                   |
|                                                        | Menunggu Pembayaran                              |                                       | 2023-03-21 11:47                         |                                     |                                   |
|                                                        | Tanggal Pembayaran                               |                                       | Status Aktivasi                          |                                     |                                   |
|                                                        | Tanggal Pembayaran                               |                                       | Tidak Aktif                              |                                     |                                   |
|                                                        | <b>X</b> Kembali                                 |                                       |                                          |                                     |                                   |

6. History pembelian masuk pada list pemesanan paket, dengan status **Tidak Aktif**. Klik **Detail** untuk melihat detail pemesanan

# a. Email Pembelian Minipack with Kode Bayar

| Pembelian Minipack 127608125246 Kotak Masuk x                                                                                                    | ə <sup>[2</sup>                                                                                                    |
|----------------------------------------------------------------------------------------------------|----------------------------------------------------------------------------------------------------|
| noreply@transvision.co.id<br>kepada saya -                                                                                                    | 11.47 (3 jam yang lalu) 🕁 🕤 🗄                                                                                            |
| TRANSVISION                                                                                                    | Silahkan segera melakukan pembayaran order Anda menggunakan beberapa pilihan mode<br>bayar:Kartu Kredit, Transfer Tunai  |
| Dear Mely, ( )                                                                                                    | melalul sistem kami atau menggunakan sistem Internet Banking atau Transfer ATM bank Anda.                                |
| Terimakasih atas pemesanan Voucher Minipack melalul Transvision. Berikut adalah detail order dan<br>Kode Bayar transaksi anda:<br>Nama Pembeli :Mely | Untuk pembayaran melalui sistem kami, kilk <u>;disini</u><br>Untuk pembayaran menggunakan bank anda, kilk; <u>disini</u> |
| Nomor Telepon :083861474452<br>Minipack :Xstream Gold 1 Bulan<br>Jumlah:1                                                                            | Mohon segera lakukan transaksi pembayaran Anda paling lambat 7 X 24 jam<br>Terimakasih,                                  |
| Email :ysdonesodo1000@email.com                                                                                                    | Transvision                                                                                                    |
| KODE BAYAR ORDER TRANSAKSI ANDA :                                                                                                    | Herebenden                                                                                                    |
| 127608125246                                                                                                    | MIMINUM                                                                                                    |

### b. Email Aktivasi Minipack with Kode bayar

| ÷ |                                                                                                    | 2                       | dari 4 | < | > |
|---|----------------------------------------------------------------------------------------------------|-------------------------|--------|---|---|
|   | Aktivasi Minipack Untuk Pembayaran 127608125246 Kotak Masuk ×                                                                                                    |                         |        | ð | ß |
| • | noreply@transvision.co.id<br>kepada saya ▼                                                                                                    | 11.57 (3 jam yang lalu) | ☆      | ¢ | : |
|   | TRANSVISION                                                                                                    |                         |        |   |   |
|   | Dear Mely,<br>Terimakasih atas pembayaran minipack Xstream Gold dengan kode bayar <b>127608125246</b> . Minipack<br>Anda akan segera aktif untuk akun <u>understand 1000 General</u> and<br>Atau kunjungi <u>my transvision.co.id</u> untuk cek status aktivasi minipack anda di menu Layanan lalu<br>pilih My Voucher List.<br>Terimakasih,<br>Transvision |                         |        |   |   |

| iesanan > paket<br>aket Tayang |                         |                      |              |                        |                  |                     |                      | Son Test Perorange<br>Master Dealer |
|--------------------------------|-------------------------|----------------------|--------------|------------------------|------------------|---------------------|----------------------|-------------------------------------|
| enis Paket                     | Pilih Jenis Paket       | ▼ Be                 | əli          |                        |                  |                     |                      |                                     |
| nduh : Excel v H               | alaman Saat Ini Semua   | Halaman              |              |                        |                  |                     |                      |                                     |
| ampilkan 10 🗸 Data             |                         |                      |              |                        |                  | S                   | earch: weda          |                                     |
| Jenis Paket                    | Nomor Order             | Nama                 | No Hand      | lphone 🗧 Ema           | il               | No<br>Kartu/Voucher | Nama Produk          | Durasi                              |
| STREAM                         | PX2023032100006         | Mely                 | 0020014      | 74450                  |                  | UZMTTCTV7B3J        | Xstream Gold         | 1 MONTH                             |
| C<br>lenampilkan 1 ke 1 dari   | 1 data                  |                      |              |                        |                  |                     |                      | Previous 1 Nex                      |
| nduh : Excel 🗸 H               | alaman Saat Ini 🔵 Semua | Halaman              |              |                        |                  |                     |                      |                                     |
| mpilkan 10 🗸 Data              |                         |                      |              |                        |                  | Si                  | earch: weda          |                                     |
| Durasi                         | Harga                   | Metode<br>Pembayaran | Kode Bayar   | Status<br>Pembayaran   | tgl Pembelian    | Tgl Pembayara       | n Status<br>Aktivasi | 0 Aksi                              |
| Durdar                         |                         |                      |              |                        |                  |                     |                      |                                     |
|                                | 1 10000                 | Kode Bayar           | 127608125246 | Pembayaran<br>Berhasil | 2023-03-21 11:47 | 2023-03-21 11:55    | 5 Aktif              | Detail                              |

Setelah melakukan pembayaran, status menjadi Aktif

## 2. Pemesanan Paket with OVO

| Paket Xstream         | Konfirmasi Pembelian         | ×                              |
|-----------------------|------------------------------|--------------------------------|
|                       | Nama Paket                   | Xstream Gold                   |
| Nama Paket            | Durasi                       | Xstream Gold 1 Bulan           |
| Xstream Gold *        | Harga                        | Rp. 10000                      |
| Durasi                |                              | * Harga sudah termasuk ppn 11% |
| Vetroore Celd I Dulan | Biaya Admin                  | Rp. 0                          |
| Astream oold rough    | Total Bayar                  | Rp. 10000                      |
| Harga                 | Metode Pembayaran            | ovo                            |
| 10000                 |                              |                                |
| Netode Powar          | Pernyataan                   | 3                              |
|                       | 🗹 Saya memahami dan menyetuj | ui pembayaran.                 |
| OVO T                 | Р Ј, М7ХЈ 💈                  | РЈМ7Ј                          |
|                       |                              |                                |
| Heli × Kembali 2      | H Beli X Kembali             |                                |

- 1. Pilih Paket Xstream yang akan dibeli:
  - Pilih Nama Paket : Misal Xstream Gold
  - Pilih Durasi Paket : Misal Misal Xstream Gold 1 Bulan
  - Harga
- : Terisi otomatis oleh sistem
- Pilih Metode bayar : **OVO**
- 2. Klik Beli
- 3. Ceklist Pernyataan persetujuan dan ketik captcha pada halaman Konfirmasi Pembelian. Klik Beli

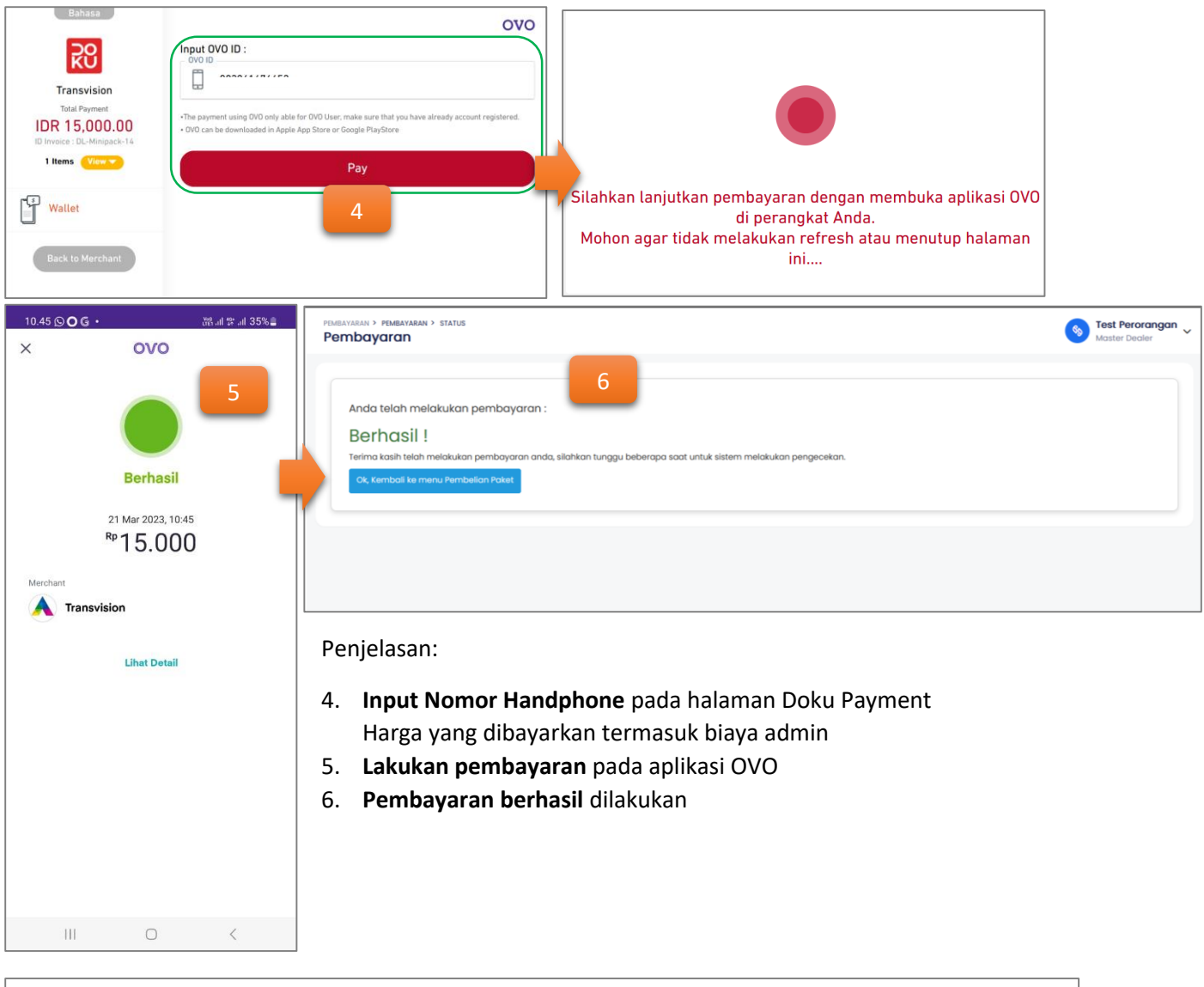

| PEMESANAN ≻ PAKET<br>Paket Tayang |                              |              |         |    |                     |                   | Sont Perorangan Master Dealer |
|-----------------------------------|------------------------------|--------------|---------|----|---------------------|-------------------|-------------------------------|
| Jenis Paket Pilih Je              | nis Paket • Beli             |              |         |    |                     |                   |                               |
| Unduh : Excel v Halaman S         | aat Ini Semua Halaman        |              |         |    |                     |                   |                               |
| Tampilkan 10 🗸 Data               |                              |              |         |    |                     | Search: PX2023032 | 100005                        |
| Jenis Paket Nomor                 | Order Nama                   | No Handphone | ) Email | \$ | No<br>Kartu/Voucher | Nama Produk       | Durasi                        |
| XSTREAM PX2023                    | 8032100005 Karlinah Karlinah | 878          |         | Ŀ. | 5XNXPJQCDTCE        | Xstream Gold      | 1 MONTH                       |
| Kenampilkan 1 ke 1 dari 1 data    |                              |              |         |    |                     |                   | Previous 1 Next               |

| amp | oilkan 10 🗸 | Data  |                      |            |                        |                  |                  | Search: PX2023     | 032100005 |
|-----|-------------|-------|----------------------|------------|------------------------|------------------|------------------|--------------------|-----------|
|     | Durasi      | Harga | Metode<br>Pembayaran | Kode Bayar | Status<br>Pembayaran   | Tgl Pembelian    | Tgl Pembayaran   | Status<br>Aktivasi | Aksi      |
|     | 1 MONTH     | 10000 | ovo                  | -          | Pembayaran<br>Berhasil | 2023-03-21 10:44 | 2023-03-21 10:45 | Aktif              | Detail    |

4.1 History pembelian masuk pada list pemesanan paket, dengan status Aktif.

| а. | Email A                              | Aktivasi Minipack with OVO                                                                                                    |
|----|--------------------------------------|----------------------------------------------------------------------------------------------------|
|    |                                      | Tue 3/21/2023 10:49 AM<br>noreply@transvision.co.id<br><b>Aktivasi Minipack Untuk Pembayaran TR-16793702630380080</b>                                                                                                |
| 1  | To karlinah@                         | Dtransvision.co.id                                                                                                    |
|    | i If there a<br>Click her<br>message | re problems with how this message is displayed, click here to view it in a web browser.<br>e to download pictures. To help protect your privacy, Outlook prevented automatic download of some pictures in this<br>p. |
|    | Dear Kar<br>Terimaka                 | linah Karlinah,<br>Isih atas pembayaran minipack Xstream Gold dengan kode bayar <b>TR-16793702630380080</b> .                                                                                                    |
|    | Minipack                             | Anda akan segera aktif untuk akun 🛌 👘 😳                                                                                                    |
|    |                                      |                                                                                                    |
|    | Atau kun<br>Voucher                  | jungi <u>my.transvision.co.id</u> untuk cek status aktivasi minipack anda di menu Layanan lalu pilih My<br>List.                                                                                                    |
|    | Terimaka                             | ısih,                                                                                                    |
|    | Transvisi                            | on                                                                                                    |

## 3. Pemesanan Paket with Deposit

| Paket Xstream                                            |   |                       | ×                                     |   |
|----------------------------------------------------------|---|-----------------------|---------------------------------------|---|
| Nama Paket                                               |   |                       |                                       |   |
| Xstream Platinum                                         |   |                       | •                                     |   |
| Durasi                                                   |   |                       |                                       |   |
| Xstream Platinum I Bulan                                 |   | _                     | <b>*</b>                              |   |
| Harga                                                    | 1 |                       |                                       |   |
| 45000                                                    |   |                       |                                       |   |
| Metode Bayar                                             |   |                       |                                       |   |
| Deposit                                                  |   |                       | •                                     |   |
|                                                          |   |                       |                                       |   |
| H Beli 2 bali                                            |   |                       |                                       |   |
| Konfirmasi Pembelian                                     | × | Konfirmasi Pembelian  |                                       | × |
| Nama Paket Xstream Platinum                              |   | Nama Paket            | Xstream Platinum                      |   |
| Durasi Xstream Platinum I Bulan                          |   | Durasi                | Xstream Platinum I Bulan              |   |
| Harga Rp. 45000                                          |   | Harga                 | Rp. 45000                             |   |
| * Harga sudah termasuk ppn 17%                           |   | Biaya Admin           | Rp. 0                                 |   |
| Total Bayar Ro. 45000                                    |   | Total Bayar           | Informasi                             |   |
| Metode Pembayaran Deposit                                |   | Metode Pembayaran     | Berhasil melakukan pembelian minipack |   |
|                                                          |   |                       | CLOSE                                 |   |
| Pernyataan<br>☑ Saya memahami dan menyetujui pembayaran. |   | Saya memahami dan mer | nyetujui pembayaran.                  |   |
|                                                          |   | 2 GUB                 | 2EGUB                                 |   |
| 📙 Beli 🗶 Kembali                                         |   | Reli Kembali          |                                       |   |

- 1. Pilih Paket Xstream yang akan dibeli:
  - Pilih Nama Paket : Misal Paket Xstream Platinum
  - Pilih Durasi Paket : Misal Xstream Platinum 1 Bulan
  - Harga : Terisi otomatis oleh sistem
  - Pilih Metode bayar : Pilih **Deposit**
- 2. Klik Beli
- 3. Ceklist Pernyataan persetujuan dan ketik captcha pada halaman Konfirmasi Pembelian. Klik Beli
- 4. Muncul konfirmasi berhasil melakukan pembelian minipack. Klik Close

# Paket Minipack akan aktif

| Unduh : Excel x                         | lalaman S             | aat Ini Somua Halaman                            |            |                        |               |                 |                        |                    |                                |
|-----------------------------------------|-----------------------|--------------------------------------------------|------------|------------------------|---------------|-----------------|------------------------|--------------------|--------------------------------|
|                                         |                       | Semua Haidman                                    |            |                        |               |                 |                        |                    |                                |
| Tampilkan 10 🗸 Data                     |                       |                                                  |            |                        |               |                 |                        | Search: email      |                                |
| Jenis Paket                             | Nomor                 | Order Nama                                       |            | No Handphone           | Email         | ÷               | No<br>Kartu/Voucher    | Nama Produk        | 🗘 Durasi 🗘                     |
| XSTREAM                                 | PX2023                | 3040500005 emailtes                              | ting       | 0869001281             | emailtesting  | @mail.com       | ZR7CZEQVIZHB           | Xstream Platinum   | 1 MONTH                        |
| XSTREAM                                 | PX2023                | 3040500004 emailtes                              | ting       | 0869001281             | emailtesting  | @mail.com       | AYSIOXXYPGEH           | Xstream Silver     | 1 MONTH                        |
| Unduh : Excel v                         | <del>l</del> alaman S | aat Ini 🧧 Semua Halaman                          | ]          |                        |               |                 |                        |                    |                                |
| Tampilkan 10 🗸 Data                     |                       |                                                  |            |                        |               |                 |                        | Search: email      |                                |
| ) Durasi ()                             | Harga                 | Metode<br>Pembayaran                             | Kode Bayar | Status<br>Pembayaran   | Tgl Pembelian | \$              | Tgl Pembayaran         | Status<br>Aktivasi | Aksi                           |
| 1 MONTH                                 | 45000                 | Deposit                                          | -          | Pembayaran<br>Berhasil | 2023-04-05 15 | :56             | 2023-04-05 15:56       | Aktif              | Detail                         |
| 1 MONTH                                 | 29000                 | Deposit                                          | -          | Pembayaran<br>Berhasil | 2023-04-05 14 | :45             | 2023-04-05 14:45       | Aktif              | Detail                         |
| Dealership                              |                       | PEMESANAN > PAKET > DETAIL PAKET<br>Detail Paket |            |                        |               |                 |                        |                    | Trans Indonesia ,<br>dr Dealer |
| 8+ Registrasi                           | >                     | Jenis Paket                                      |            |                        |               | No Order        |                        |                    | -                              |
| 🖰 Deposit                               | >                     | XSTREAM                                          |            |                        |               | PX2023040500005 |                        |                    |                                |
| 🙆 Pemesanan                             | ~                     | Nama                                             |            |                        |               | No Handphone    |                        |                    |                                |
| Perangkat                               |                       | emailtesting                                     |            |                        |               | 086900128       |                        |                    |                                |
| Paket                                   |                       |                                                  |            |                        |               | Email           |                        |                    |                                |
| Distribusi Perangkat                    |                       |                                                  |            |                        |               | emailtestin     | g@mail.com             |                    |                                |
| Aktivasi                                | >                     | No Kartu/Kode Voucher                            |            |                        |               | Nama Produ      | k                      |                    |                                |
|                                         |                       | ZR7CZEQVIZHB                                     |            |                        |               | Xstream Ple     | atinum                 |                    |                                |
|                                         |                       | Durasi                                           |            |                        |               | Harga           |                        |                    |                                |
| © 2023 Transvision All Rights Reserved. |                       | 1 MONTH                                          |            |                        |               | 45000           |                        |                    |                                |
|                                         |                       | Metode Pembayaran                                |            |                        |               | Kode Bayar      |                        |                    |                                |
|                                         |                       | Deposit<br>Status Pembayaran                     |            |                        |               |                 | -<br>Tanggal Pembelian |                    |                                |
|                                         |                       |                                                  |            |                        |               |                 |                        |                    |                                |
|                                         |                       | Pembayaran Berhasil                              |            | 2023-04-05 15:56       |               |                 |                        |                    |                                |
|                                         |                       | Tanggal Pembayaran                               |            |                        |               | Status Aktiv    | asi                    |                    |                                |
|                                         |                       | 2023-04-05 15:56                                 |            |                        |               | Aktif           |                        |                    |                                |
|                                         |                       | X Kembali                                        |            |                        |               |                 |                        |                    |                                |

# a. Email Aktivasi Minipack with Deposit

| Aktivasi Minipack                                                                                                | Jntuk Pembayaran TR-1680685                                       | 010514000          | 05                                              | ⊠• 🕮 :                   |
|----------------------------------------------------------------------------------------------------|-------------------------------------------------------------------|--------------------|-------------------------------------------------|--------------------------|
| From: <noreply@transvision.cc<br>To: <emailtesting@mail.com></emailtesting@mail.com></noreply@transvision.cc<br> | d>                                                                |                    |                                                 | 2023-04-05 08:58, 2.2 KB |
| Show Headers                                                                                                    |                                                                   |                    |                                                 |                          |
| HTML HTML Source                                                                                                 | Text Raw Spam Analysis HTM                                        | ML Check 📧         | Tech Info                                       |                          |
|                                                                                                    |                                                                   |                    |                                                 |                          |
|                                                                                                    |                                                                   |                    |                                                 |                          |
|                                                                                                    |                                                                   | TRAN               | <b>S</b> VISION                                 |                          |
|                                                                                                    |                                                                   |                    |                                                 |                          |
|                                                                                                    | Dear emailtesting,                                                |                    |                                                 |                          |
|                                                                                                    | Terimakasih atas pembayar                                         | an minipack Xstre  | am Platinum dengan kode bayar                   |                          |
|                                                                                                    | TR-16806850105140005. Mi                                          | inipack Anda akar  | n segera aktif untuk akun emailtesting@mail.com |                          |
|                                                                                                    | Atau kunjungi <u>my.transvisio</u><br>Ialu pilih My Voucher List. | on.co.id untuk cel | k status aktivasi minipack anda di menu Layanan |                          |
|                                                                                                    | Terimakasih,                                                      |                    |                                                 |                          |
|                                                                                                    | Transvision                                                       |                    |                                                 |                          |
|                                                                                                    |                                                                   |                    |                                                 |                          |

| 89                                                                                               | Dealership                                                                                | PEMESANAN > PAKET<br>Paket Tayang                                                                                |                                                                       |                   |              |                 |                     |              | Stest Perorangan Master Dealer    |
|--------------------------------------------------------------------------------------------------|-------------------------------------------------------------------------------------------|----------------------------------------------------------------------------------------------------|-----------------------------------------------------------------------|-------------------|--------------|-----------------|---------------------|--------------|-----------------------------------|
| 8                                                                                                | Registrasi<br>Pemesanan                                                                   | Jenis Paket                                                                                                    | Pilih Jenis Paket                                                     | 3 Boli            |              |                 |                     |              |                                   |
|                                                                                                  | Pemesanan Paket                                                                           | Unduh : Excel 👻 🖣                                                                                                | Satellte Parabola<br>XSTREAM                                          |                   |              |                 |                     |              |                                   |
| -                                                                                                | Distribusi Perangkat                                                                      | Tampilkan 10 v Data                                                                                              |                                                                       |                   |              |                 | S                   | earch:       |                                   |
| 1                                                                                                | Perangkat                                                                                 | Jenis Paket                                                                                                    | Nomor Order                                                           | Nama              | No Handphone | Email           | No<br>Kartu/Voucher | Nama Produk  | Durasi                            |
|                                                                                                  | TRANSVISION                                                                               | Satelite Parabola                                                                                                | PD2023032100001                                                       | iderto            | 08699237232  | iderto@tmail.ws | VC0000002           | NUSA GOLD    | 1 MONTH                           |
|                                                                                                  |                                                                                           | XSTREAM                                                                                                    | PX2023032100004                                                       | Karlinah Karlinah | 878          |                 |                     | Xstream Gold | 1 MONTH                           |
|                                                                                                  |                                                                                           |                                                                                                    |                                                                       |                   |              |                 |                     |              |                                   |
| <b>\$</b>                                                                                        | Dealership                                                                                | PEMESANAN > PAKET > PAKET SA<br>Paket Satelite Pa                                                                | ATELITE PARABOLA<br>rabola                                            |                   |              |                 |                     |              | Naster Dealer                     |
| <b>%</b>                                                                                         | Dealership<br>Registrasi >                                                                | PEMESANAN > PAKET > PAKET SA<br>Paket Satelite Par<br>Jenis Paket                                                | ATELITE PARABOLA<br>rabola<br>Satelite Parabol                        | a                 |              |                 |                     |              | Stest Perorangan ~                |
| 8<br>8<br>2                                                                                      | Dealership<br>Registrasi ><br>Pemesanan >                                                 | PENESANAN > PARET > PARET ><br>Paket Satelite Par<br>Jenis Paket<br>Nomor Kartu                                  | ATELITE PARABOLA<br>rabola<br>Satelite Parabola<br>42600000001        | 0                 |              | Con             |                     |              | Stest Perorangan<br>Master Dealer |
| 8                                                                                                | Dealership<br>Registrasi ><br>Pemesanan ><br>Pemesanan<br>Paket                           | PEMESANAN > PART > PART > PARTS<br>Paket Satelite Par<br>Jenis Paket<br>Nomor Kartu<br>Nama                      | ATTLITE PARABOLA<br>rabola<br>Satelite Parabola<br>4260000001<br>test | a                 |              | Carl            |                     |              | Stest Perorangan<br>Master Dealer |
| 8                                                                                                | Dealership<br>Registrasi ><br>Pemesanan ><br>Pakot<br>Distribusi Perangkat                | PEMESANAN > PARET > PARETS<br>Paket Satelite Par<br>Jenis Paket<br>Nomor Kartu<br>Nama<br>No Handphone           | ATUITE PARABOLA<br>rabola<br>Satelite Paraboli<br>4260000001<br>test  | 0                 |              | Carl            |                     |              | Stest Perorangon<br>Master Dealer |
| 8<br>8<br>1<br>1<br>1<br>1<br>1<br>1<br>1<br>1<br>1<br>1<br>1<br>1<br>1<br>1<br>1<br>1<br>1<br>1 | Dealership<br>Registrasi ><br>Pemesanan ><br>Paket<br>Distribusi Perangkat<br>Perangkat > | PENESANAN > PARET > PARET ><br>Paket Satelite Par<br>Jenis Paket<br>Nomor Kartu<br>Nama<br>No Handphone<br>Email | ATELITE PARABOLA rabola Satelite Parabola 42800000001 test            | 0                 |              | 2011            |                     |              | Stest Perorangan<br>Master Dealer |

## **B.** Pemesanan Paket DTH/Satellite Parabola

- 1. Klik Pemesanan
- 2. Klik Paket
- 3. Pilih Jenis Paket: Satellite Parabola dan Klik Beli
- 4. Ketik **Nomor Kartu** DTH dan klik **Cari** Akan tampil Nama, No Handphone dan Email Pelanggan
- 5. Klik Beli Paket

#### 1. Pemesanan Paket with Kode Bayar

| Paket DTH                                                                                                    | Konfirmasi Pembelian         | ×                                           |
|----------------------------------------------------------------------------------------------------|------------------------------|---------------------------------------------|
| Nama Paket                                                                                                    | Nama Paket                   | SATELLITE GOLD                              |
| SATELLITE GOLD *                                                                                                    | Durasi                       | 1 MONTH                                     |
| Durosi                                                                                                    | Harga                        | Rp. 10000<br>* Harga sudah termasuk ppn II% |
|                                                                                                    | Biaya Admin                  | Rp. 0                                       |
|                                                                                                    | Total Bayar                  | Rp. 10000                                   |
|                                                                                                    | Metode Pernbayaran           | Kode Bayar                                  |
|                                                                                                    | Pernyataan                   | 3                                           |
| Metode Bayar                                                                                                    | 🗹 Saya memahami dan menyetuj | jui pembayaran.                             |
| kode Bayar                                                                                                    | 3-Np-7 L 🖸                   | ЗNР7Ц                                       |
|                                                                                                    | H Bell 4                     |                                             |
| Pembayaran > pembayaran > status<br>Pembayaran                                                                                                    |                              | Stest Perorangan Master Dealer              |
| Kode Bayar Transaksi Pemesanan anda adalah :<br>12761400<br>Pastikan menggunakan kode bayar ini untuk menyelesaikan pembayaran transaksi Pembelian Paket ar<br>Cara Bayar Ok, Kembali ke menu Pembelian Paket | 0033<br>Ida.                 |                                             |
|                                                                                                    |                              |                                             |

- 1. Pilih Paket Satellite Parabola yang akan dibeli:
  - Pilih Nama Paket
  - Pilih Durasi Paket
  - Pilih Metode bayar: Kode Bayar
- 2. Klik Beli
- 3. Ceklist Pernyataan persetujuan dan ketik captcha pada halaman Konfirmasi Pembelian. Klik Beli
- 4. Muncul Kode bayar
- 5. Klik Cara Bayar untuk mengetahui cara bayar, atau klik Kembali ke Menu Pembelian Paket

| <b>%</b> | Dealership                     | PEMELANAN > PAKET<br>Paket Tayang                                                     | So Test Perorangan<br>Master Dealer |
|----------|--------------------------------|---------------------------------------------------------------------------------------|-------------------------------------|
| 8        | + Registrasi ><br>Pemesanan -> | Jenis Poket • Belt                                                                    | Î                                   |
|          | Pemesanan<br>Paket             | Unduh: Excel v Halaman Saat Ini Semua Halaman                                         |                                     |
|          | Distribusi Perangkat           | Tampilkan 10 v Data Search:                                                           |                                     |
|          | -                              | Jenis Paket : Nomor Order : Nama : No Handphone : Email : Kartu/Voucher : Nama Produk | Durasi                              |
|          | TRANSVISION                    | Satelite Parabola PD2023032100004 test 42600000001 SATELITE GOLD                      | 1 MONTH                             |

| enia Poloti  Pith Jenis Polot  Pith Jenis Polot Pith Jenis Polot Pith Jenis Polot Pith Jeni | aket Tayang                           |                  |                      |              |                        |                            |                         | S Te:<br>Ma | st Perorang<br>ster Dealer        |
|----------------------------------------------------------------------------------------------------|---------------------------------------|------------------|----------------------|--------------|------------------------|----------------------------|-------------------------|-------------|-----------------------------------|
| mini i coli i komma soad ki senua kolomon   amplian 0 o paia   urasi i karga ii katada   Martini kooo   koota Bayari i 278400003 Manunggu   2024-03-214.01   Kata Bayari i 278400003 Manunggu   Martini kooo   Koota Bayari i 278400003 Manunggu   Saleta Parabaki   Martini kooo   Koota Bayari i 278400003   Saleta Parabaki   Kata Bayari i 27840003   Martini kooo   Kooo   Saleta Parabaki   Kata Martini i 27840003   Martini kooo   Kata Martini i 27840003   Martini i 27840003   Martini i 27840003   Martini i 27840003   Martini i 27840003   Martini i 27840003   Martini i 27840033   Martini i 27840033   Martini i 27840033   Martini i 27840033   Martini i 27840033   Martini i 27840033   Martini i 27840033   Martini i 27840033   Martini i 27840033   Martini i 27840033   Martini i 27840033   Martini i 27840033   Martini i 28840   Martini i 28240-21840   Martini i 28240-21840   Martini i 28240-21840                                                                                                    | lenis Paket                           | Pilih Jenis Pal  | ket                  | • Beli       |                        |                            |                         |             |                                   |
| ampline 10 ptrai       Search:         Durai       :       Harga       :       Midode       Status       :       Tig Pembalyaran       :       Status       :       Attivas       :       Attivas       :       :       :       :       :       :       :       :       :       :       :       :       :       :       :       :       :       :       :       :       :       :       :       :       :       :       :       :       :       :       :       :       :       :       :       :       :       :       :       :       :       :       :       :       :       :       :       :       :       :       : <td>Induh : Excel v</td> <td>Halaman Saat Ini</td> <td>Semua Halama</td> <td>n</td> <td></td> <td></td> <td></td> <td></td> <td></td>                                                                                                    | Induh : Excel v                       | Halaman Saat Ini | Semua Halama         | n            |                        |                            |                         |             |                                   |
| Durasi       :       Harga       :       Methodogianan       :       Statusa       :       Asia       6         1 MoNTH       10000       Kode Bayar       127684000033       Menunggui<br>Membayaran       2023-03-214401       Tidak Attif       Derail       Tidak Attif       Derail       Statusa       Asia       6         Satella Packt       No Order       Image       No Order       Image       Mater Declar       Mater Declar                                                                                                    | ampilkan 10 🗸 Data                    |                  |                      |              |                        |                            | Search:                 |             |                                   |
| I NONTH         IDDD         Kode Bayar         IZ781400003         Menunggu<br>Pembayaran         2023-03-211401         Tidok Aktf         Detal         Detal           REAMAN > PARET > DETAL PARET         Barle Portolo         Image: Comparison of the portolo         Image: Comparison of the porto                                                                                                    | Durasi                                | larga            | Metode<br>Pembayaran | Kode Bayar   | Status<br>Pembayaran   | Tgl Pembelian Tgl Pembaya  | aran Status<br>Aktivasi | Aksi        | 6                                 |
| AREEL* DETAIL PARET       Or Criter         Jenis Paket       No Order         Satelite Parabola       P2022303200004         Namo       No Handphone         test       Immail         test       Immail         No Kartu/Kode Voucher       Namo Produk         Ad20000001       SATELUTE GOLD         Durasi       Harga         IMONTH       10000         Metode Pemboyaran       Kode Boyar         Idaga Pemboyaran       Tanggal Pembolan         Manungu Pemboyaran       Satus Aktivasi         Tanggal Pemboyaran       Satus Aktivasi         Tanggal Pemboyaran       Tanggal Pemboyaran                                                                                                    | 1 MONTH 1                             | 0000             | Kode Bayar           | 127614000033 | Menunggu<br>Pembayaran | 2023-03-21 14:01           | Tidak Aktif             | Detail      | 0                                 |
| Jenis Pacel     No Order       Satelite Parabola     P020203200004       Nome     No Handphone       test     Immediate Satelite Parabola       test     Immediate Satelite Parabola       test     Immediate Satelite Parabola       test     Immediate Satelite Parabola       test     Immediate Satelite Parabola       test     Immediate Satelite Parabola       test     Nome       test     Immediate Satelite Parabola       test     Nome Packle       test     Satelite Parabola       test     Nome Packle       test     Immediate Parabola       test     Immediate Parabola </td <td>iesanan &gt; paket &gt; deta<br/>ətail Paket</td> <td>IL PAKET</td> <td></td> <td></td> <td></td> <td></td> <td></td> <td>Tes<br/>Mas</td> <td><b>t Perorango</b><br/>iter Dealer</td>                                                                                                    | iesanan > paket > deta<br>ətail Paket | IL PAKET         |                      |              |                        |                            |                         | Tes<br>Mas  | <b>t Perorango</b><br>iter Dealer |
| Satelite Parabola     PD202303200004       Nama     No Handphone       test     Immediate Construction of the second of the second of the                                                                                          | Jenis Paket                           |                  |                      |              |                        | No Order                   |                         |             |                                   |
| Name         Ne Handphone           test                                                                                                    | Satelite Parabola                     |                  |                      |              |                        | PD2023032100004            |                         |             |                                   |
| test     Email       Kartu/Kode Voucher     Nama Produk       4260000001     SATELLITE GOLD       Durasi     Harga       1 MONTH     10000       Metode Pembayaran     Kode Bayar       Kode Bayaran     127614000033       Menunggu Pembayaran     2023-03-2114:01       Tanggal Pembayaran     Idau Aktif                                                                                                    | Nama                                  |                  |                      |              |                        | No Handphone               |                         |             |                                   |
| Emcil       International and the second and the second a                                        | test                                  |                  |                      |              |                        |                            |                         |             |                                   |
| No Kartu/Kode Voucher     Nama Produk       4260000001     SATELUITE GOLD       Durasi     Harga       1 MONTH     10000       Kede Pembayaran     Kode Bayar       Status Pembayaran     Tanggal Pembayaran       Tanggal Pembayaran     Status Aktivasi       Tanggal Pembayaran     Tidak Aktif                                                                                                    |                                       |                  |                      |              |                        | Email                      |                         |             |                                   |
| No Kartu/Kade Youcher     Nama Produk       4260000001     SATELUITE GOLD       Durasi     Harga       1 MONTH     10000       Metode Pembayaran     Kode Bayar       Kode Bayar     127614000033       Status Pembayaran     Tanggal Pembayaran       Menunggu Pembayaran     2023-03-2114.01       Tanggal Pembayaran     Idak Aktif                                                                                                    |                                       |                  |                      |              |                        | linghan dana diana ti an m |                         |             |                                   |
| 4260000001     SATELITE GOLD       Durasi     Harga       1 MONTH     10000       Metode Pembayaran     Kode Bayar       Kode Bayar     127614000033       Status Pembayaran     2023-03-2114:01       Menunggu Pembayaran     Status Aktivasi       Tanggal Pembayaran     Tidak Aktif                                                                                                    | No Kartu/Kode Vouc                    | her              |                      |              |                        | Nama Produk                |                         |             |                                   |
| Durasi     Harga       1 MONTH     1000       Metode Pembayaran     Kode Bayar       Status Pembayaran     Tanggal Pembelian       Tanggal Pembayaran     Status Aktivosi       Tanggal Pembayaran     Tidak Aktif                                                                                                    | 4260000001                            |                  |                      |              |                        | SATELLITE GOLD             |                         |             |                                   |
| I MONTH     10000       Metode Pembayaran     Kode Bayar       Kode Bayar     127614000033       Status Pembayaran     Tanggal Pembelian       Menunggu Pembayaran     2023-03-2114:01       Tanggal Pembayaran     Status Aktivasi       Tanggal Pembayaran     Tidak Aktif                                                                                                    | Durasi                                |                  |                      |              |                        | Harga                      |                         |             |                                   |
| Metode Pembayaran         Kode Bayar           Kode Bayar         127614000033           status Pembayaran         Tanggal Pembelian           Menunggu Pembayaran         2023-03-2114:01           Tanggal Pembayaran         Status Aktivasi           Tanggal Pembayaran         Tidak Aktif                                                                                                    | 1 MONTH                               |                  |                      |              |                        | 10000                      |                         |             |                                   |
| Kode Bayar     127614000033       Status Pembayaran     Tanggal Pembelian       Menunggu Pembayaran     2023-03-2114:01       Tanggal Pembayaran     Status Aktivasi       Tanggal Pembayaran     Tidak Aktif                                                                                                    | Metode Pembayara                      | n                |                      |              |                        | Kode Bayar                 |                         |             |                                   |
| Status Pembayaran     Tanggal Pembelian       Menunggu Pembayaran     2023-03-2114:01       Tanggal Pembayaran     Status Aktivasi       Tanggal Pembayaran     Tidak Aktif                                                                                                    | Kode Bayar                            |                  |                      |              |                        | 127614000033               |                         |             |                                   |
| Menunggu Pembayaran     2023-03-21 14:01       Tanggal Pembayaran     Status Aktivasi       Tanggal Pembayaran     Tidak Aktif                                                                                                    | Status Pembayaran                     |                  |                      |              |                        | Tanggal Pembelian          |                         |             |                                   |
| Tanggal Pembayaran     Status Aktivasi       Tanggal Pembayaran     Tidak Aktif                                                                                                    | Menunggu Pembay                       | aran             |                      |              |                        | 2023-03-21 14:01           |                         |             |                                   |
| Tanggal Pembayaran Tidak Aktif                                                                                                    | Tanggal Pembayara                     | n                |                      |              |                        | Status Aktivasi            |                         |             |                                   |
|                                                                                                    | Tanggal Pembayar                      | an               |                      |              |                        | Tidak Aktif                |                         |             |                                   |
|                                                                                                    | 🗙 Kembali                             |                  |                      |              |                        |                            |                         |             |                                   |

6. History pembelian masuk pada list pemesanan paket, dengan status Tidak Aktif.

Klik Detail untuk melihat detail pemesanan

#### a. Email Pembelian Paket DTH with Kode Bayar

|                                                                   |                                                                | ,                                                             |                                                 |                     |                    |                                 |                    |  |
|-------------------------------------------------------------------|----------------------------------------------------------------|---------------------------------------------------------------|-------------------------------------------------|---------------------|--------------------|---------------------------------|--------------------|--|
| Pembelian Minipack Interx                                         |                                                                |                                                               |                                                 |                     |                    |                                 | 8 (                |  |
| newdealership@transvision.co.id<br>to me -                        |                                                                |                                                               |                                                 |                     | Tue, Mar 21, 2:    | 11 PM (6 days ago) 🛛 🛧 🔸        | h                  |  |
| ŻĄ Indonesian → > English → Translate messar                      | XA Indonesian - > English - Translate message                  |                                                               |                                                 |                     |                    |                                 |                    |  |
|                                                                   |                                                                | TRAN                                                          | SYISION                                         |                     |                    |                                 |                    |  |
|                                                                   | Dear test,<br>Terima kasih atas pemi<br>Minipack Anda akan sej | bayaran minipack SATELI<br>gera aktif untuk akun <u>linab</u> | JTE GOLD dengan kode bayar<br>ondans@gmail.com. | 127614000033.       |                    |                                 |                    |  |
|                                                                   | Terimakasih,<br>Transvision                                    |                                                               |                                                 |                     |                    |                                 |                    |  |
| remesanan > paket<br>Paket Tayang                                 |                                                                |                                                               |                                                 |                     |                    | S Test Peroran<br>Master Dealer | gan                |  |
| Jenis Paket Pilih Jenis Paket                                     | • Beli                                                         |                                                               |                                                 |                     |                    |                                 |                    |  |
| Unduh : Excel v Halaman Saat Ini Semua Hal<br>Tampilkan 10 v Data | aman                                                           |                                                               |                                                 |                     | Search: 127614000  | 033                             |                    |  |
| Jenis Paket : Nomor Order : N                                     | ama                                                            | No Handphone                                                  | Email                                           | No<br>Kartu/Voucher | Nama Produk        | Durasi                          | :<br>              |  |
| Satelite Parabola PD2023032100004 te                              | est                                                            | 087880330710                                                  | linabondans@gmail.con                           | n 42600000001       | SATELLITE GOLD     | 1 MONTH                         |                    |  |
| K Menampilkan 1 ke 1 dari 1 data                                  |                                                                |                                                               |                                                 |                     |                    | Previous 1 N                    | <b>&gt;</b><br>эxt |  |
| Unduh : Excel 🗸 Halaman Saat Ini 🛛 Semua Hal                      | aman                                                           |                                                               |                                                 |                     |                    |                                 |                    |  |
| Tampilkan 10 🗸 Data                                               |                                                                |                                                               |                                                 |                     | Search: 127614000  | 033                             |                    |  |
| Durasi Harga Herbayar                                             | an Kode Bayar 🕴                                                | Status<br>Pembayaran                                          | Tgl Pembelian                                   | Tgl Pembayaran      | Status<br>Aktivasi | Aksi                            | :                  |  |
| 1 MONTH 10000 Kode Baye                                           | ır 127614000033                                                | Pembayaran<br>Berhasil                                        | 2023-03-21 14:01                                | 2023-03-21 14:10    | Aktif              | Detail                          |                    |  |
| <<br>Menampilkan 1 ke 1 dari 1 data                               |                                                                |                                                               |                                                 |                     |                    | Previous 1 No                   | ><br>ext           |  |

### Setelah melakukan pembayaran, status menjadi Aktif